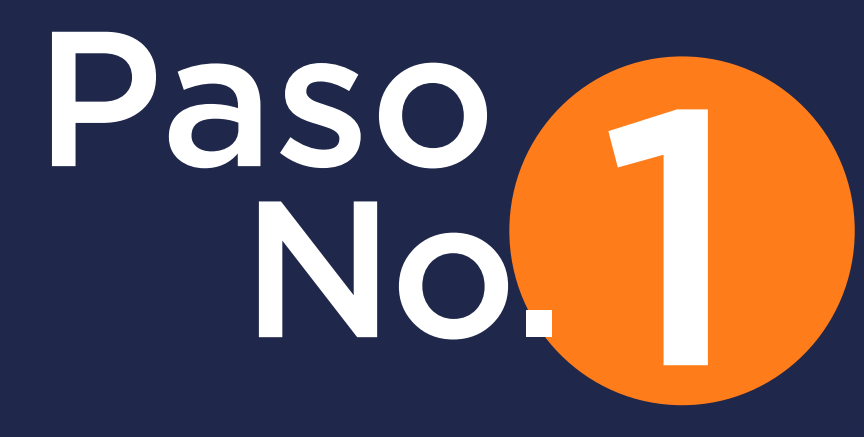

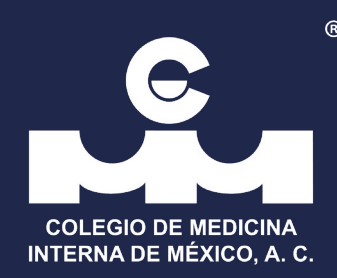

# Ingrese a www.cmim.org, De clic en el botón "Mi cuenta"

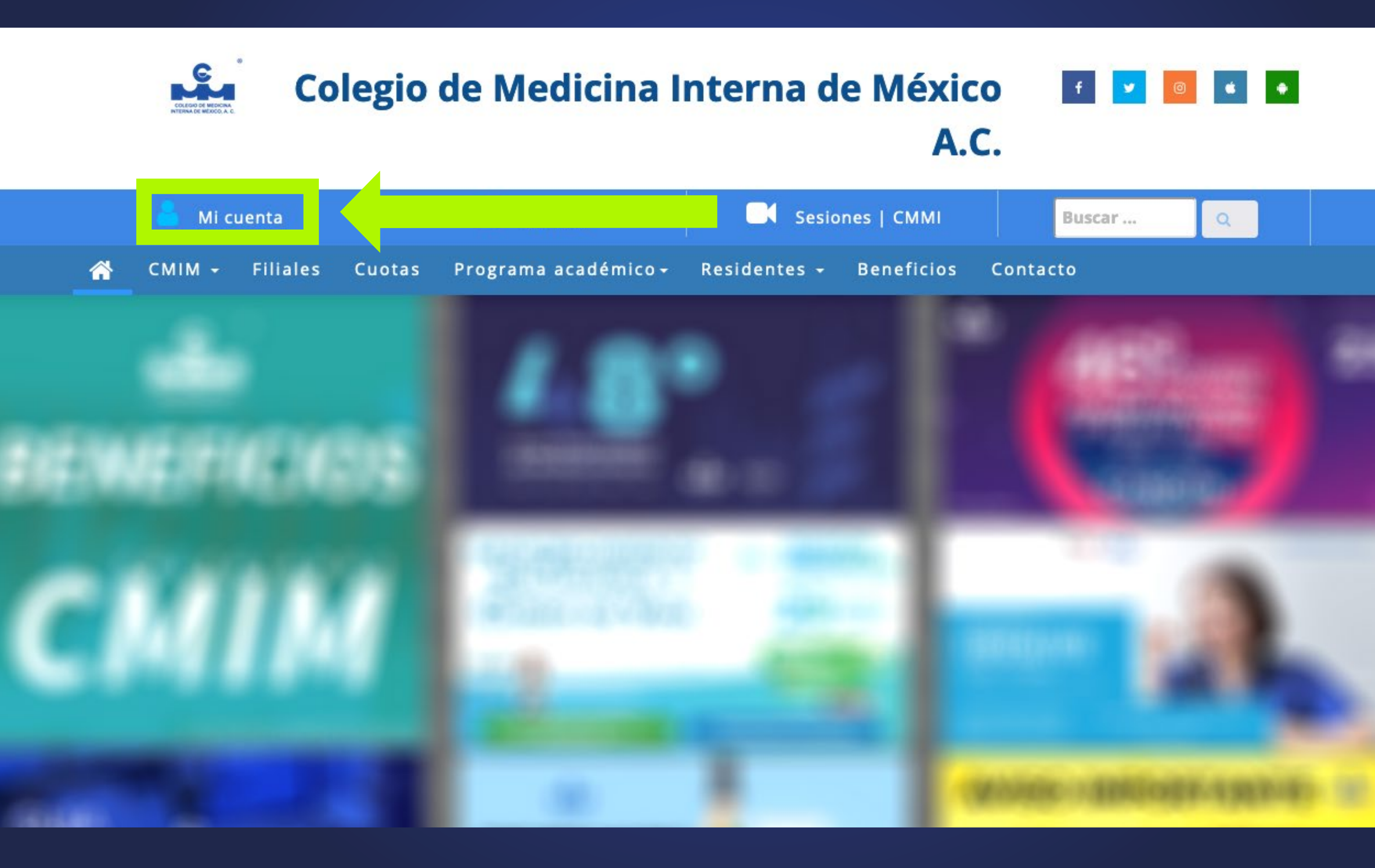

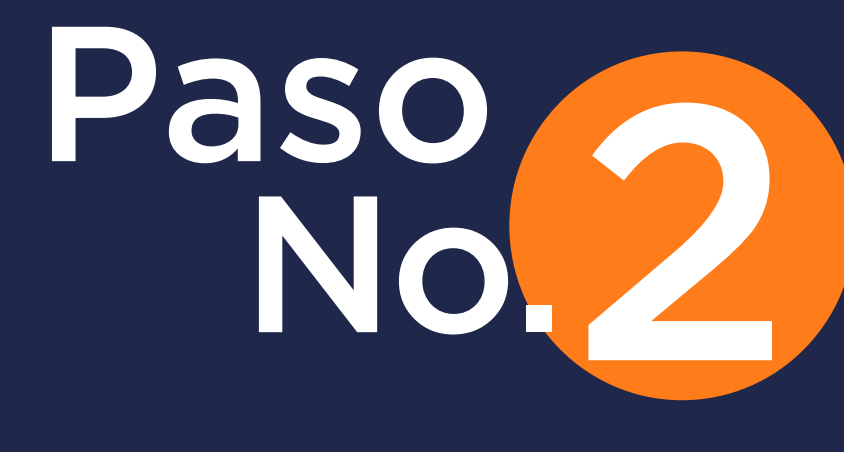

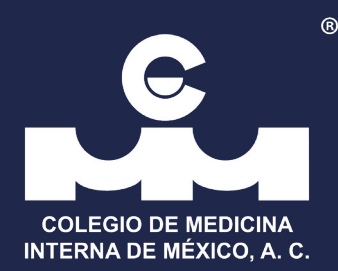

### De click en "Crea tu cuenta"

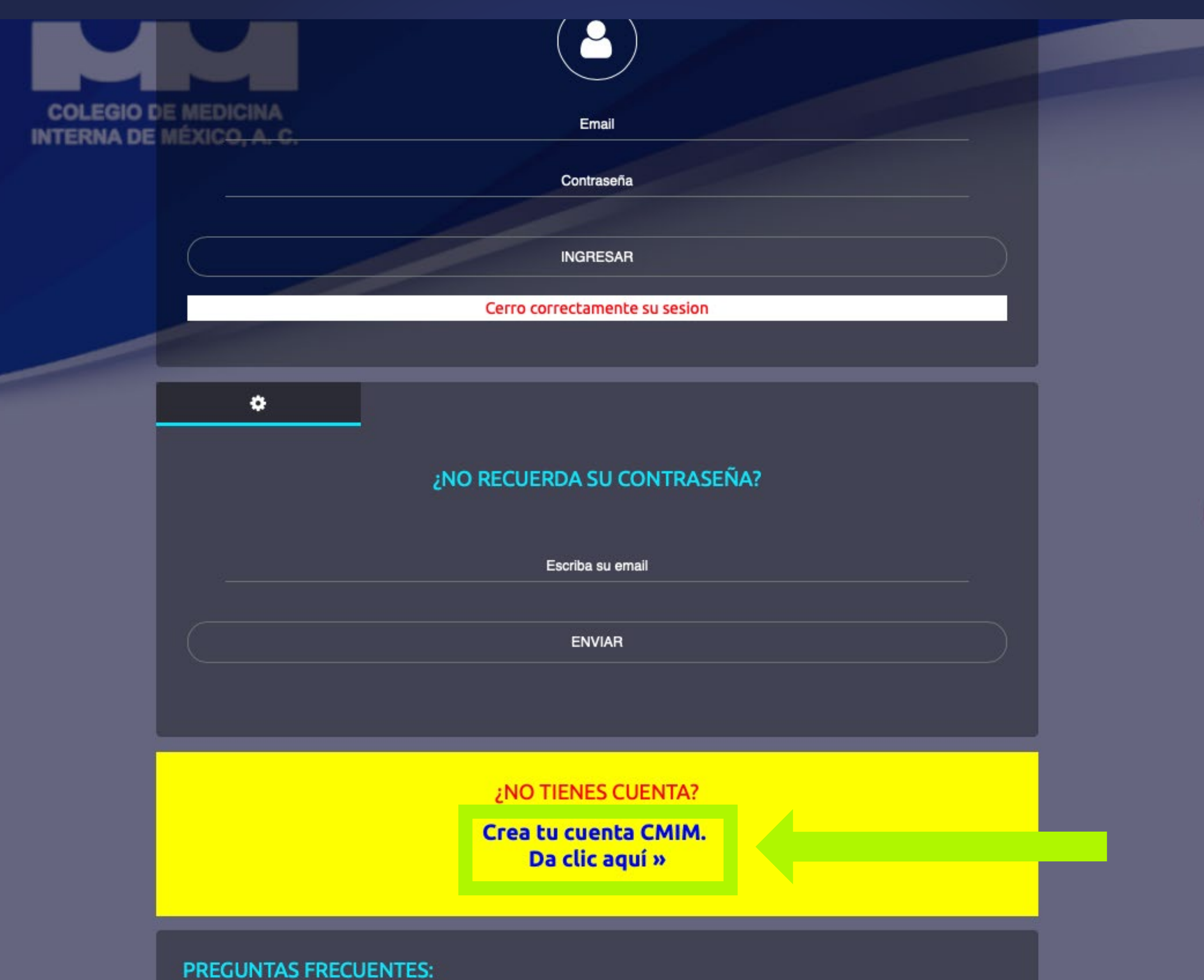

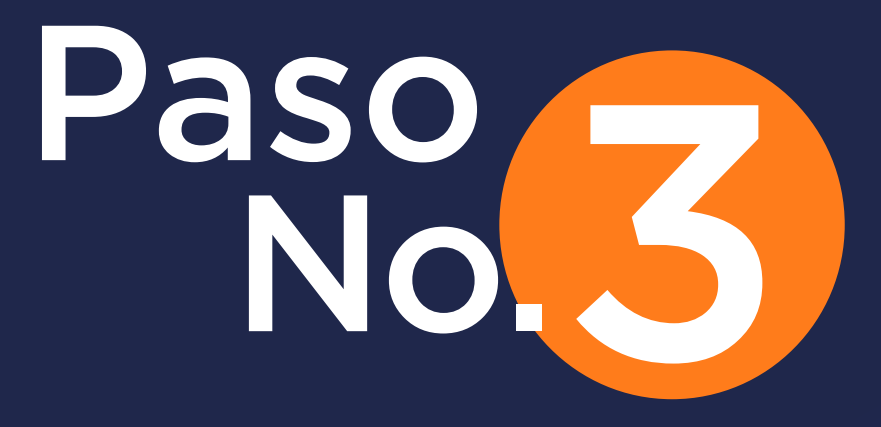

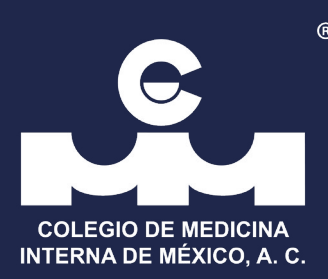

 $\sim$ 

# Llene los campos solicitados.

#### Section 24 CMIM

| Crear cuenta (         | CMIM           |           |                          |
|------------------------|----------------|-----------|--------------------------|
| Nombre *               | Paterno *      | Materno * | Email *                  |
| Genero *               | CURP *         | RFC *     | Calle *                  |
| Genero                 | \$             |           |                          |
| lo. exterior *         | No. interior   | Colonia * | Delegación / Municipio * |
| Ciudad *               | Entidad *      | CP *      | Tel. Particular          |
|                        | AGUASCALIENTES | \$        |                          |
| Tel. Consultorio       | Celular *      | Perfil    | Cédula Profesional *     |
|                        |                | Perfil    | \$                       |
| Ced. Med. Especialidad |                |           |                          |
|                        |                |           |                          |

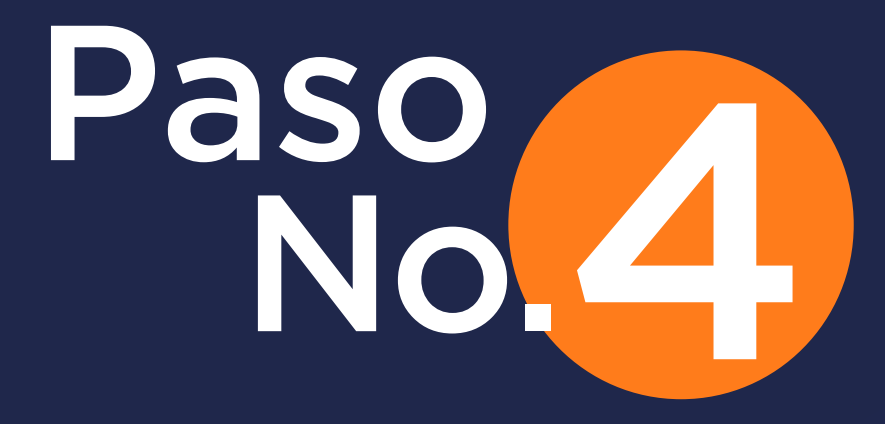

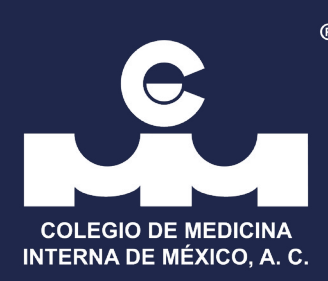

#### Registrada su información ingrese con el mail suscrito y la contraseña que se le envío por correo.

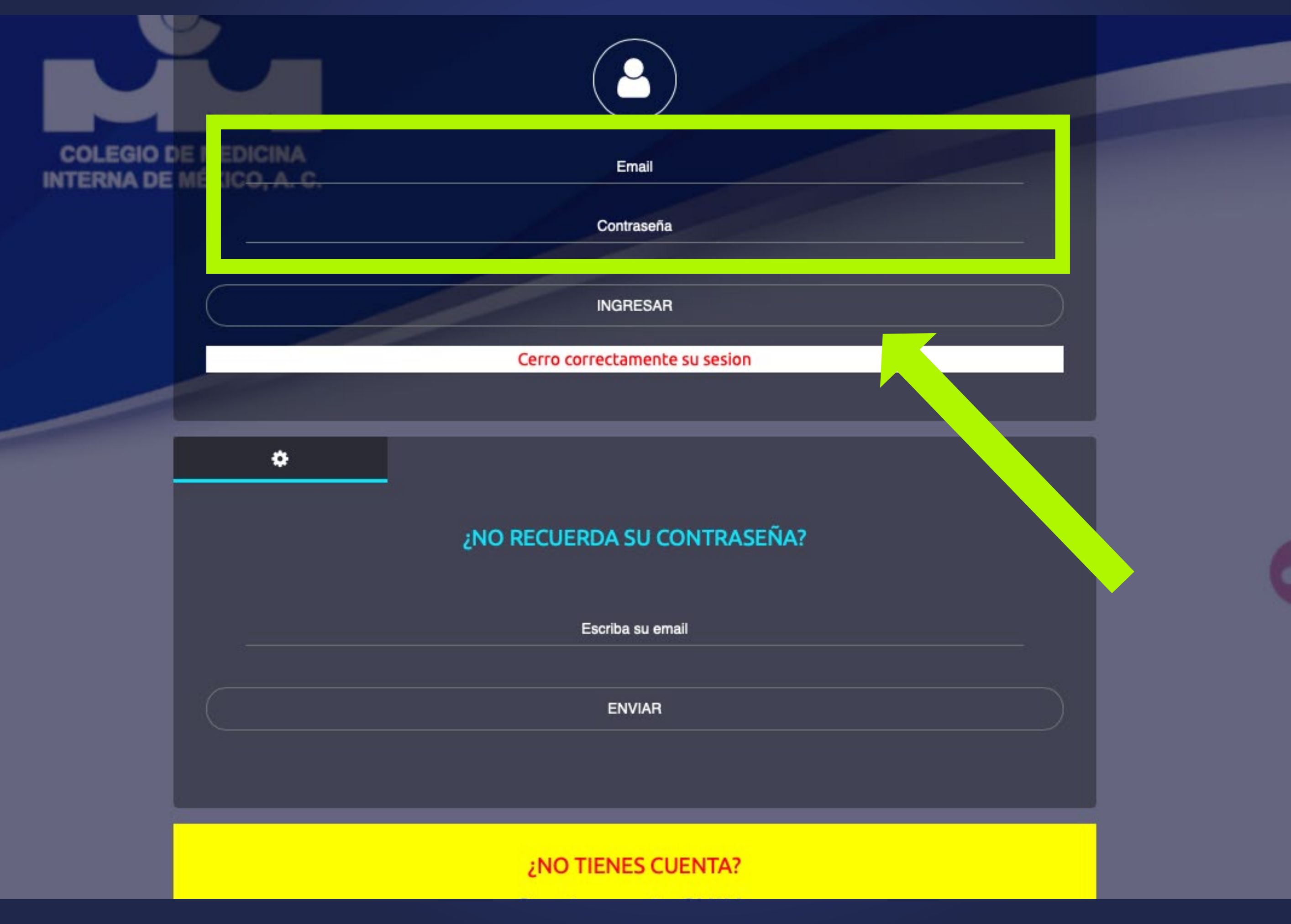

# CMIM.ORG

 COLEGIO DE MEDICINA

 INTERNA DE MÉXICO, A. C.